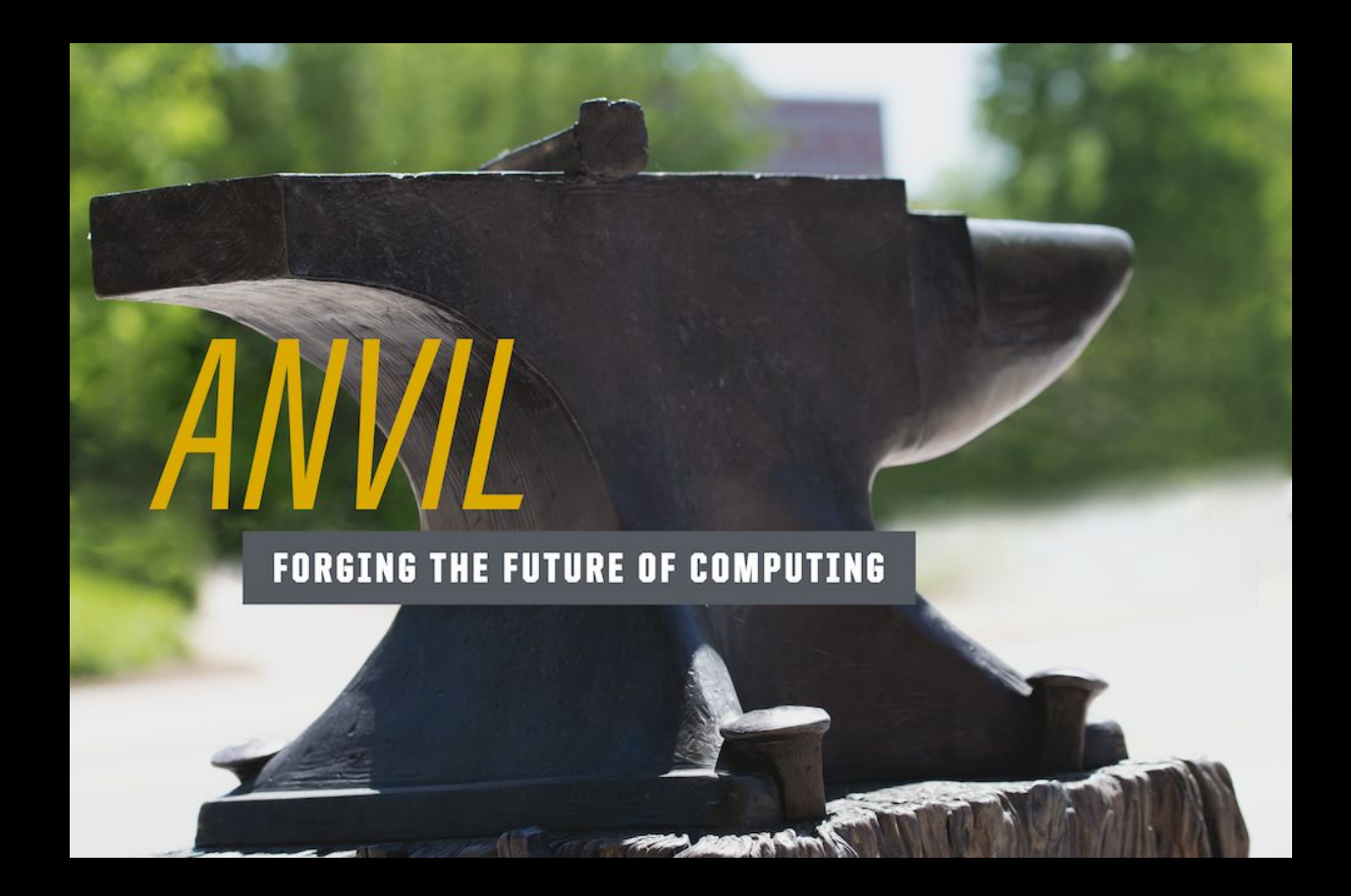

Interactive Scientific Computing on the Anvil Composable Platform

PEARC '21 Tutorial

### **Tutorial Overview**

### Goals

- Introduce participants to the Anvil cluster and its components
- Provide an overview of Anvil's interactive computing capabilities
  - Open OnDemand
  - Composable Subsystem
- Highlight flexibility and ease of use through tutorial exercises

### Content

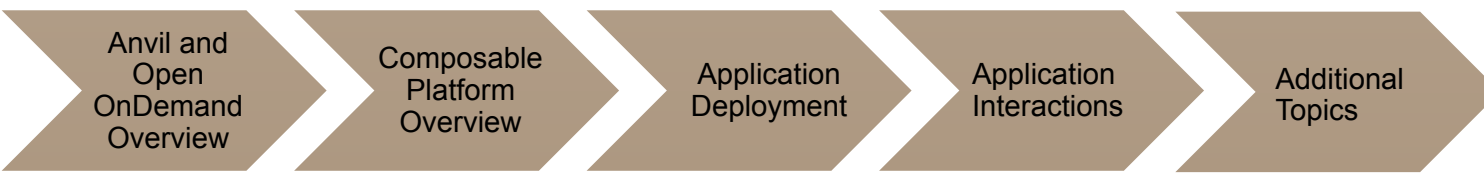

### **Presenters**

Erik Gough, Eric Adams, Brian Werts, Sam Weekly, Steve Kelley (Research Computing, Purdue University)

Robert Settlage (Open OnDemand, Virginia Tech)

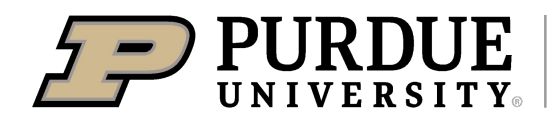

### Logistics

- Audience
  - Introductory, no previous experience required
- Requirements
  - A modern web browser
  - Firefox or Chrome is recommended
- Materials
  - Code of Conduct is in Pathable under Files
  - Tutorial Exercises: <u>https://tinyurl.com/pearc21-anvil-tutorial</u>
  - Each participant will receive a training account username and password via Zoom message during the Anvil overview
  - Accounts are removed after the tutorial

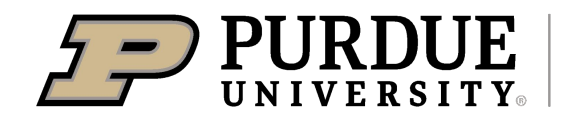

# Anvil

Category I: A National Composable Advanced Computational Resource for the Future of Science and Engineering

## **NSF Innovative HPC Solicitation**

### **NSF Solicitation 19-587**

#### Advanced Computing Systems & Services: Adapting to the Rapid Evolution of Science and Engineering Research

 The intent of this solicitation is to request proposals from organizations willing to serve as service providers (SPs) within the NSF Innovative High-Performance Computing (HPC) program to provide advanced cyberinfrastructure (CI) capabilities and/or services in production operations to support the full range of computational- and data-intensive research across all of science and engineering (S&E)

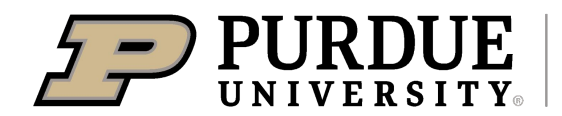

## **Anvil – NSF Award Information**

- NSF award #2005632
- Total budget is ~\$10M for system acquisition
- \$2.5M for operation & support each year
- 5 years of operations
- Currently scheduled to be in production on

### October 1, 2021

Will be allocated via NSF XSEDE (and its follow-on program)

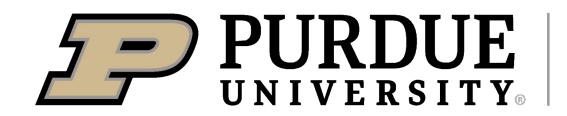

### Challenges for the CI Ecosystem

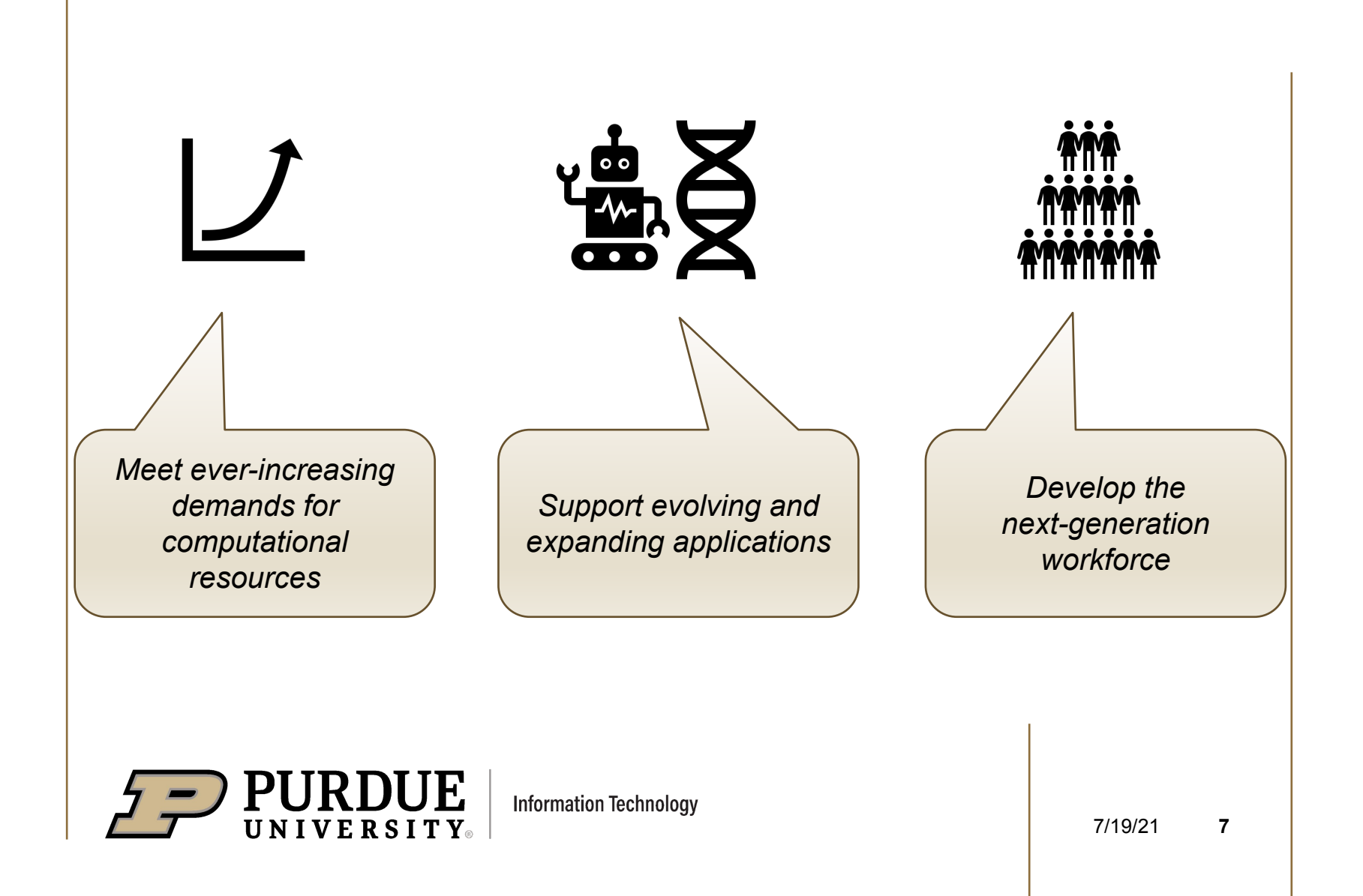

### Anvil Deliverables

#### Training the next-generation workforce

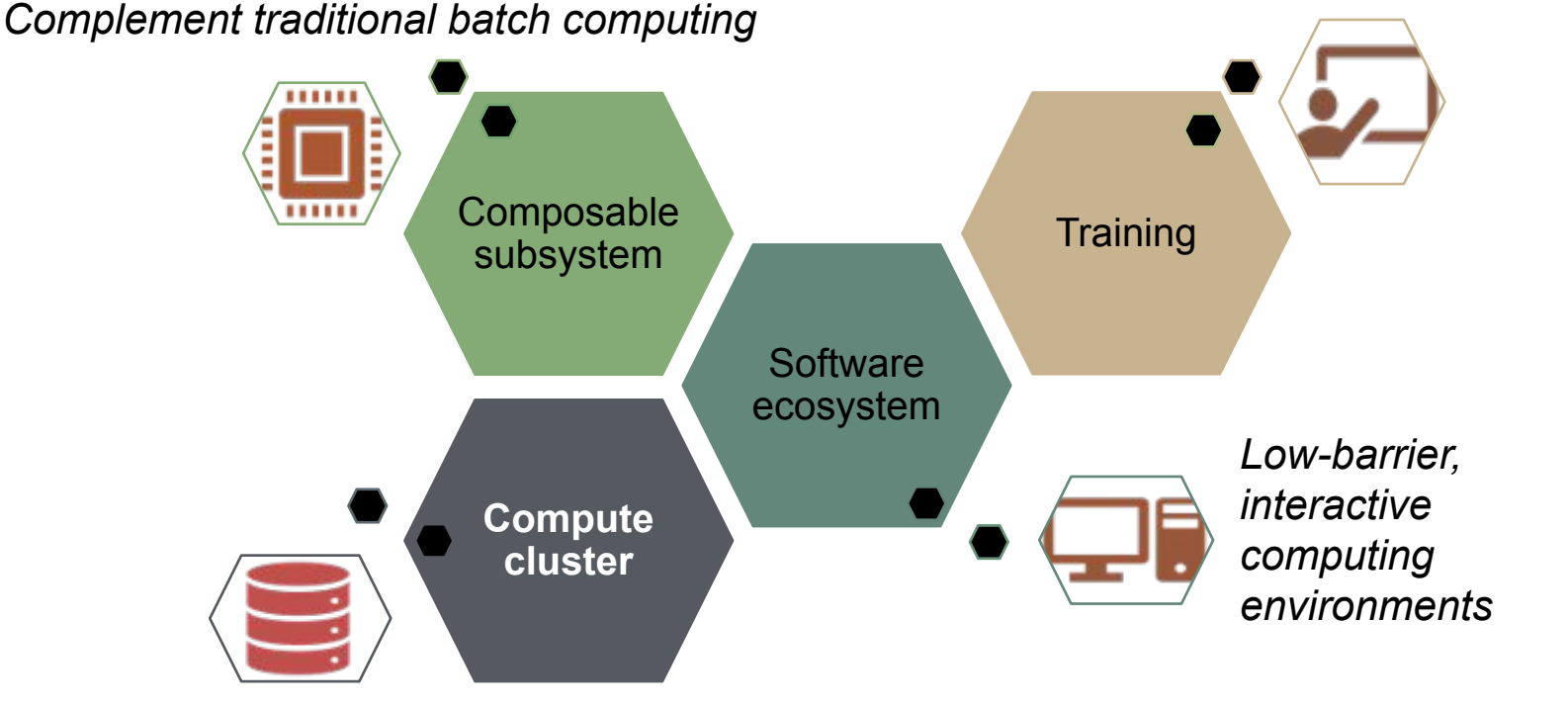

Deliver 1.1 billion CPU-core hours per year, dedicated GPU and large memory nodes for data-intensive computations

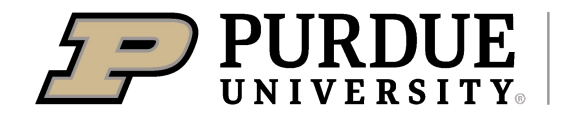

# ANVIL COMPUTE CLUSTER

### System Resources

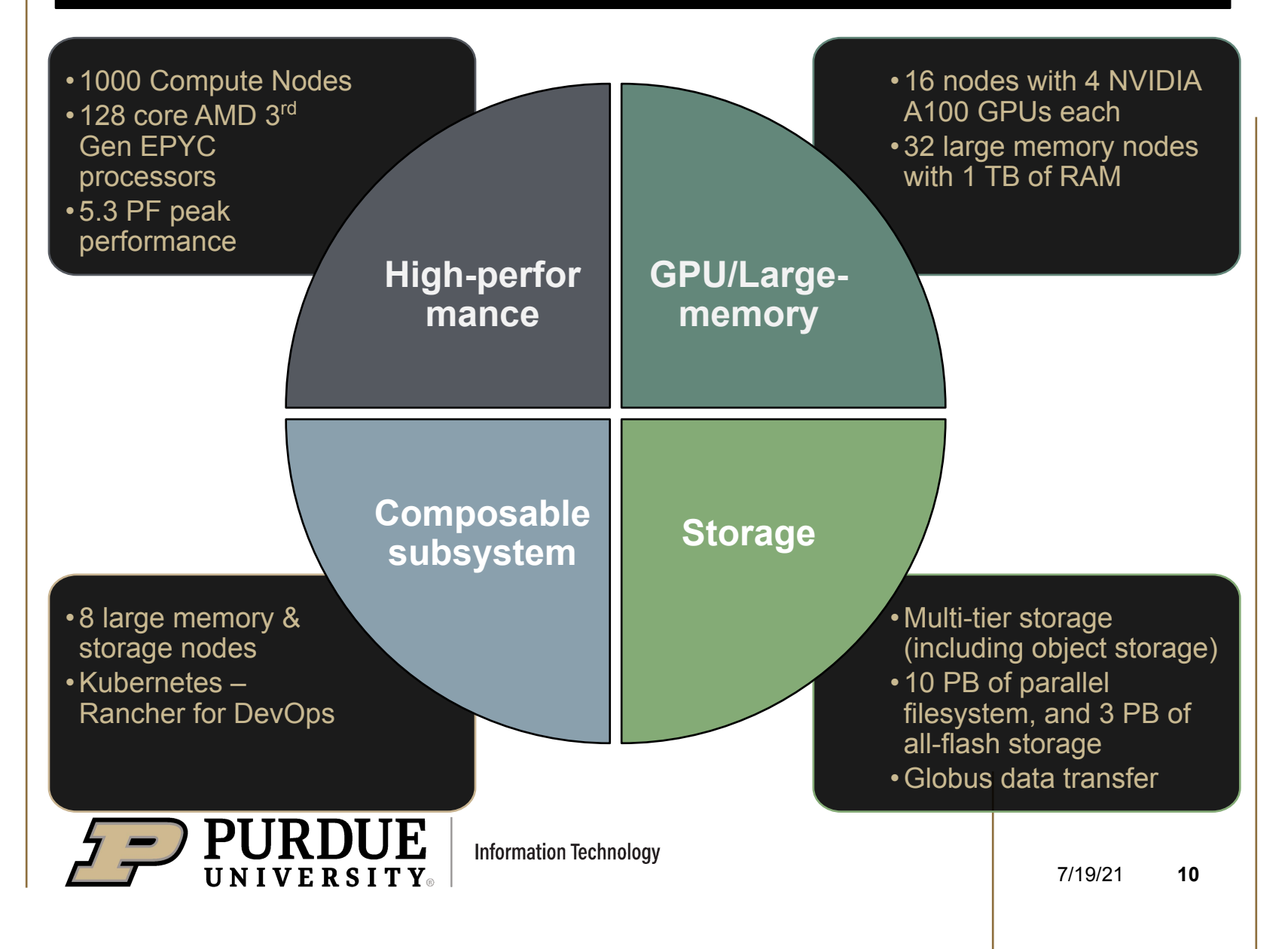

# Part 1: Interactive Computing with Open OnDemand

## Interactive Computing

### Low Barrier & Familiar Access to Compute

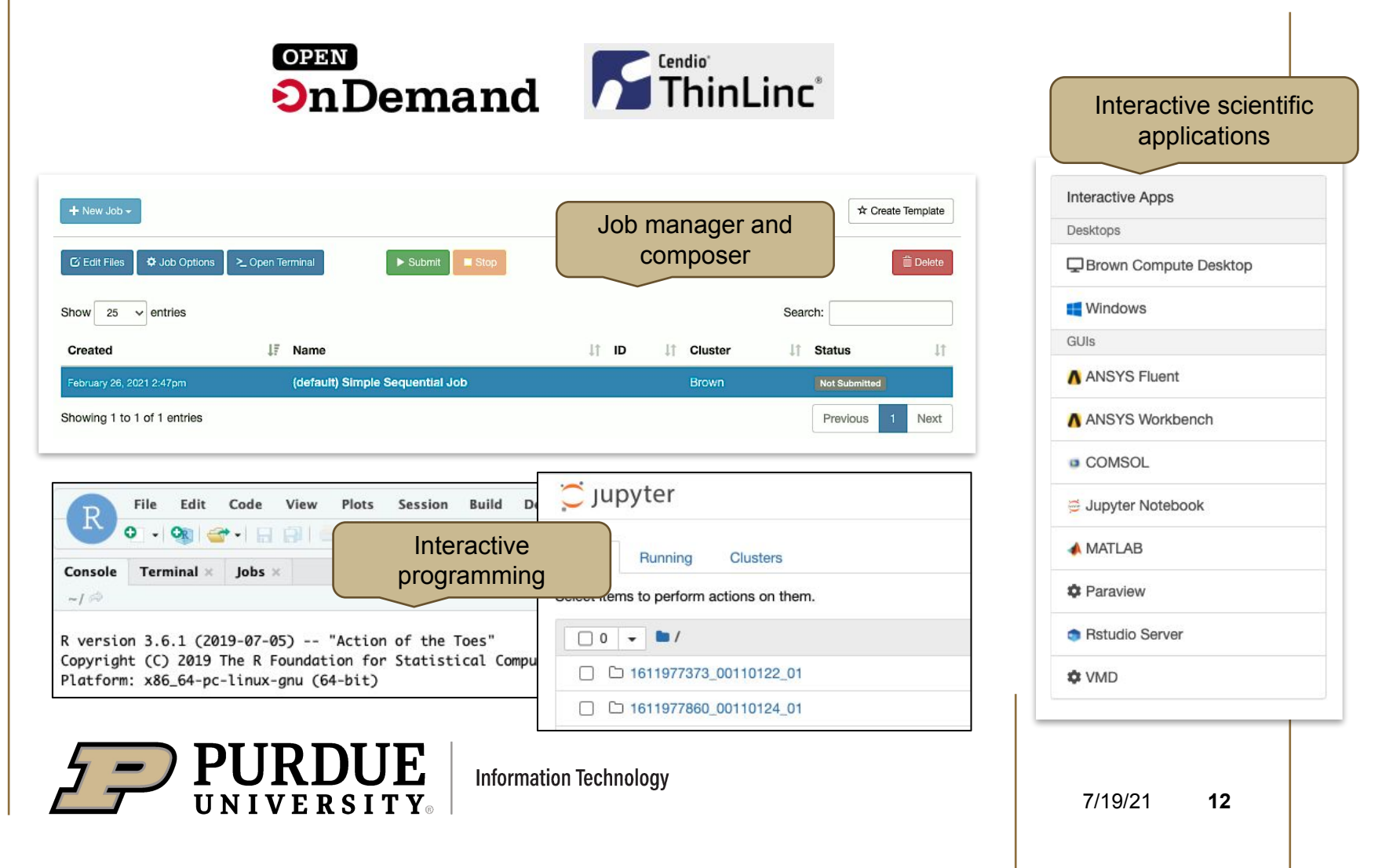

## Facilitate progression of users

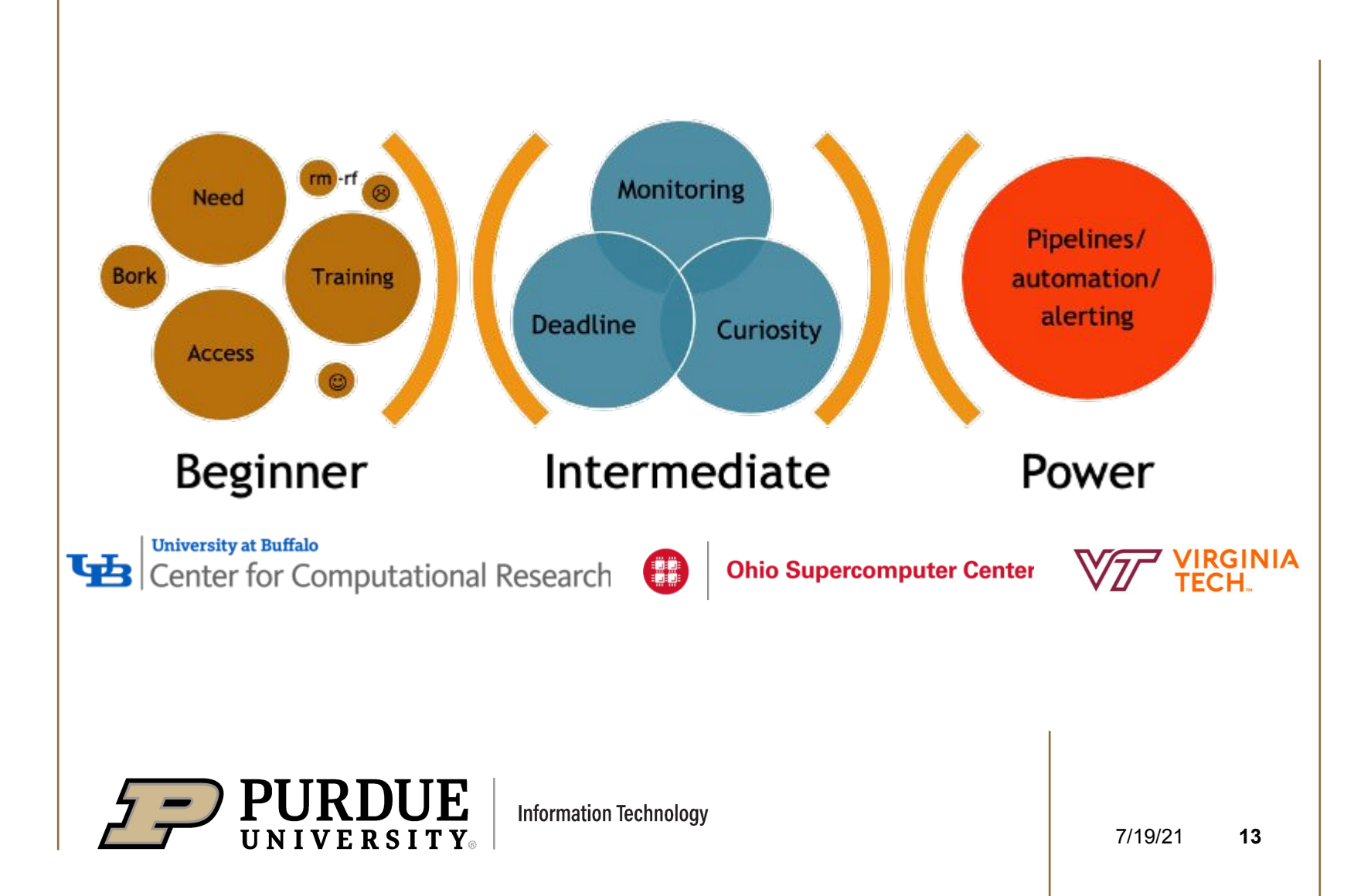

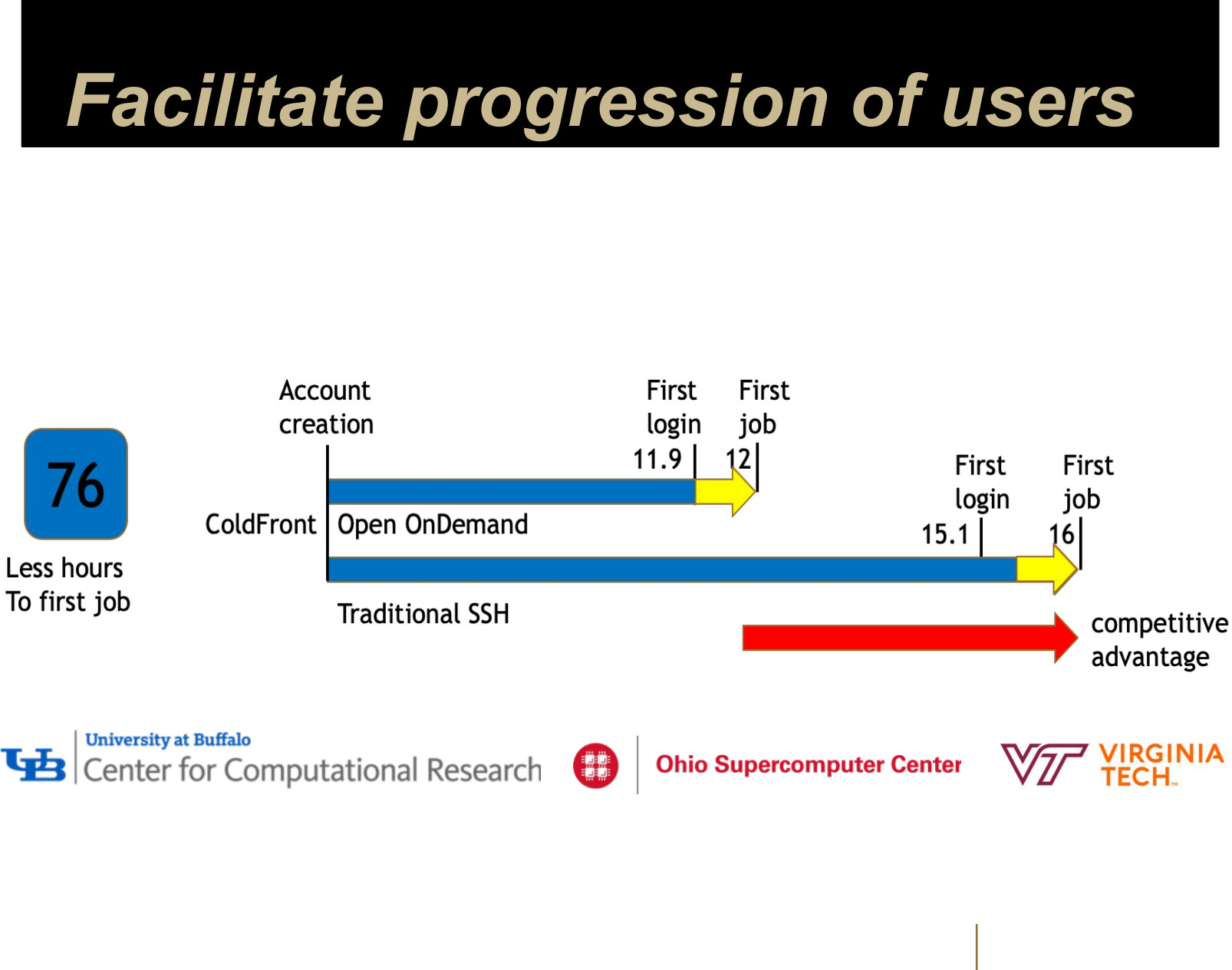

**PURDUE** UNIVERSITY.

Information Technology

7/19/21 14

### New features coming soon ....

- interface redesign •
- more XDMoD integrations •
- Kubernetes connector
- OpenStack (or other cloud) connector •
- pinned favorite apps for one-click access
- pipeline support

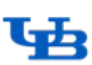

**University at Buffalo** Center for Computational Research

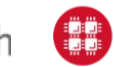

**Ohio Supercomputer Center** 

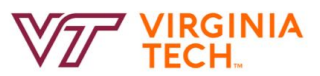

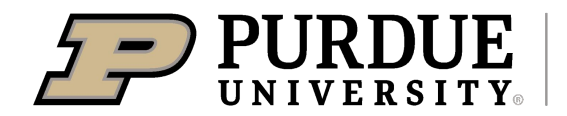

# **Open OnDemand Demo**

### **Quick OOD Walkthrough**

In some random order ...

- files app
- interactive apps
- active jobs
- job composer

Start demo ...

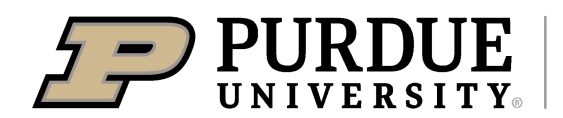

# **OOD Hands on Exercise**

### **Exercise 1: OOD Login and Desktop Session**

#### 1.1 Logging into Open OnDemand

- 1. Open <u>https://gateway.pearc.rcac.purdue.edu</u> in a web browser
- 2. Log in with your provided credentials

#### 1.2 Start an Open OnDemand Desktop

- 1. Click Interactive Apps -> Bell Compute Desktop
- 2. Enter "pearc21" for the **Queue**
- 3. Enter 4 for **Number of hours**
- 4. Enter 4 for Processor Cores requested
- 5. Click Launch
- 6. Wait a bit while your job is scheduled
- 7. Once the status changes to Running, click the Launch Bell Compute Desktop button
  - a. Increase the Image Quality and Compression if desired
- 8. Your desktop session will open in a new tab

You now have a Linux desktop running on a Bell cluster compute node in your browser, pretty cool!

#### 1.3 Open the Tutorial exercises in your OOD Desktop Session

Having the tutorial document open in a browser your OOD Desktop session will make it easier to copy and paste tutorial materials.

- 1. Open Firefox in your Open OnDemand Desktop session (If you click the Browser icon in the tray, you may have to select Mozilla FIrefox as your preferred Browser)
- 2. Open the URL https://tinyurl.com/pearc21-anvil-tutorial

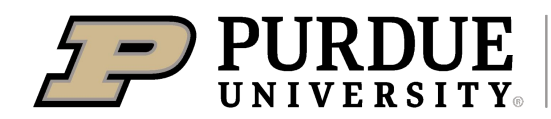

Part 2: Composable Platform Overview

### Need for Composable Platforms

Researchers are increasingly looking for more diverse computing resources

- Cloud style flexibility
- Containers
- Persistent services
- Data analysis tools
- Web based science gateways and applications

Researchers can use DevOps methodologies to enable portable and reproducible science, decreasing time to analysis

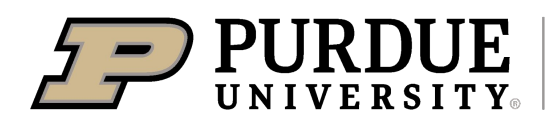

# **Composable Subsystem**

### A platform for "SciOps"

 Composable infrastructure provides highly customizable, on-demand provisioning of pools of computing resources (CPU/GPU, mem, disk, network)

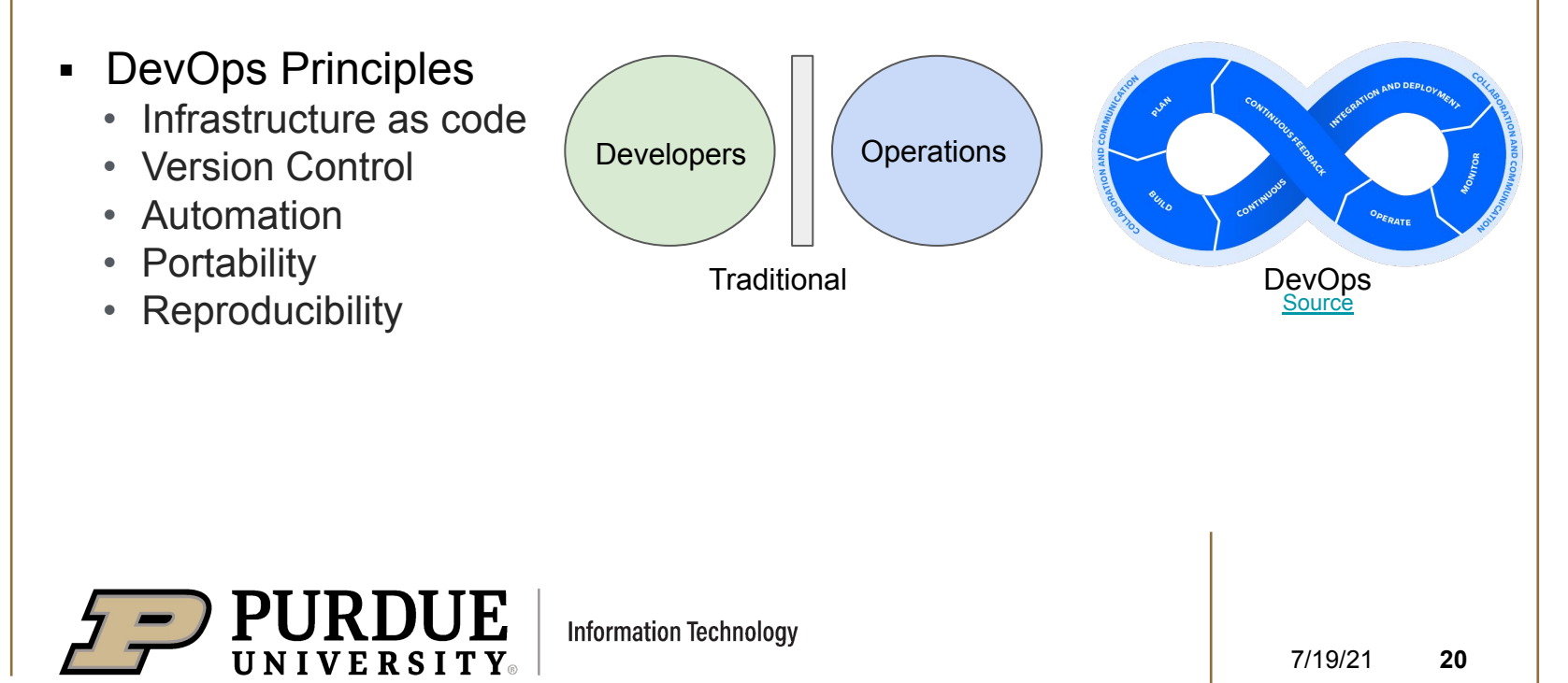

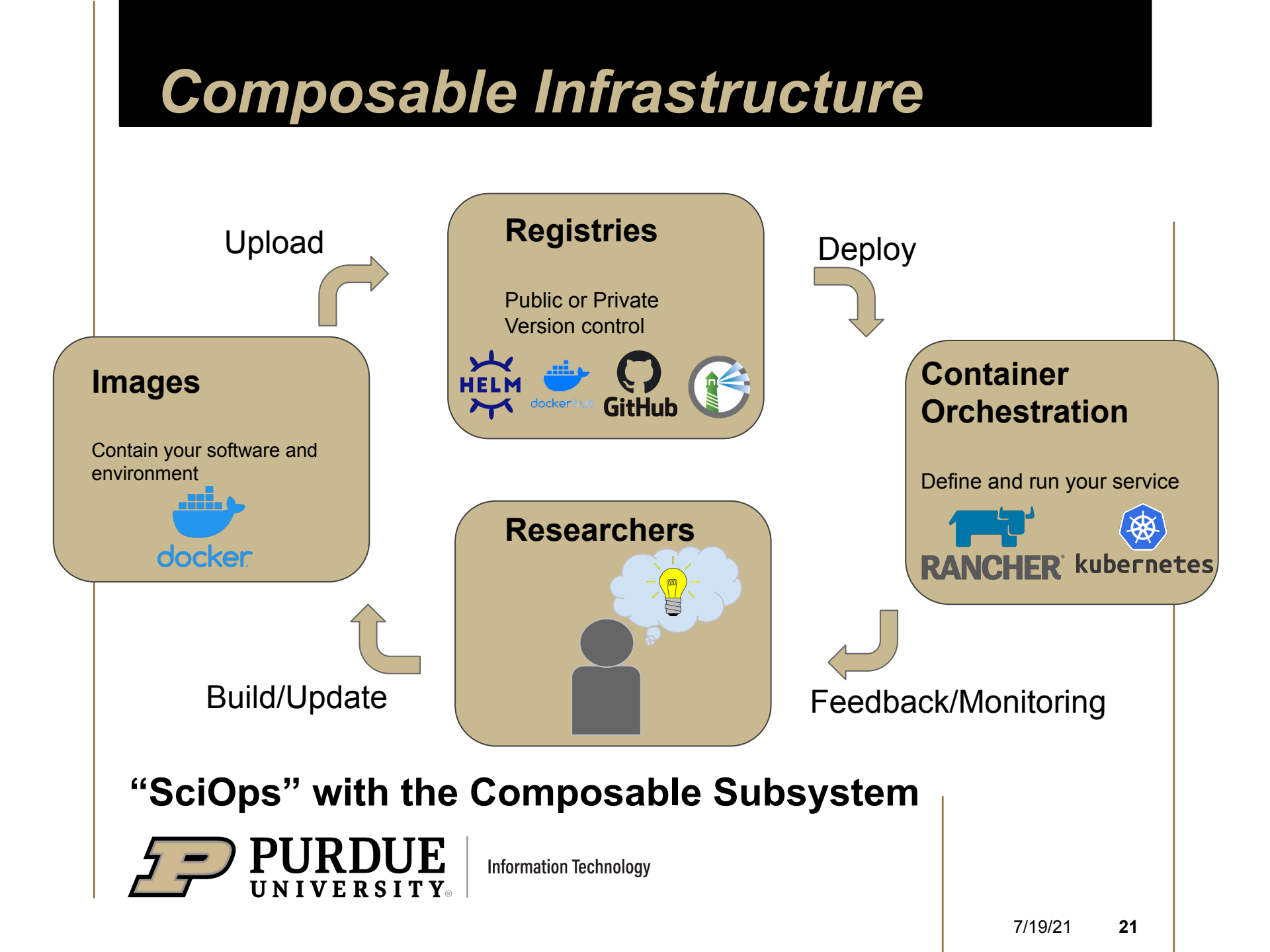

## Docker

an open-source software project for automating the deployment of applications inside software containers

#### Containerization technology

- Brought containerization to the masses
- Provides lightweight OS-level virtualization
- Wide adoption in the containerization ecosystem

#### Wide scale adoption

- Lots of documentation
- Large and active community
- Many surrounding tools and utilities available for use
- Used in many large scale deployments

#### Increases application scalability

- Cross platform
- Ease of horizontal scaling
- Write locally, ship anywhere
- Isolated environments

#### Increases developer velocity

- Consistent environments
- Bundled dependencies
- Increased deployment speed
- Solves the "it works in my machine" problem
- Makes sharing code easy

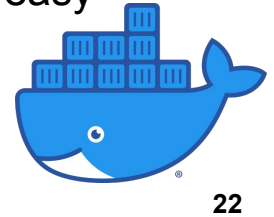

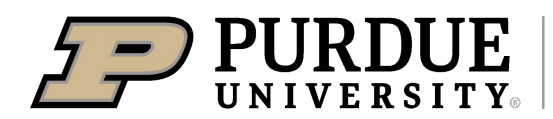

# **Kubernetes**

an open-source container-orchestration system for automating deployment, scaling, and management.

#### **Orchestrates Containers**

- Auto-scaling
- Failover
- Monitoring
- Alerting
- On premise, in cloud or hybrid

#### **Networking Features**

- Enforced security policies
- Highly scalable
- Flexible via plugins
- SDN based solutions

#### **Provides robust storage interfaces**

- Ceph block and filesystem storage
- NFS
- SMB/CIFS
- Many others

#### **Velocity focused**

- Templated infrastructure
- Version controlled code
- CI/CD integrations

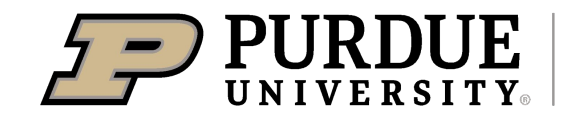

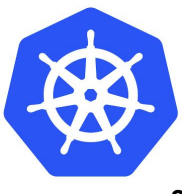

## Rancher

# an open-source management platform for Kubernetes container systems

#### **Deployment Flexibility**

- Can manage multiple cluster types and locations
- Built in tools to help with administration and addons
- Can bring in pre-existing K8s clusters
- Runs on prem, in cloud, or hybrid as a self hosted or paid service

#### Rancher Interfaces (UI & CLI)

- Easy to use
- Helps with user onboarding to K8s native environments
- Single management for many clusters

#### Kubernetes management

- Provisioning clusters
- Catalog management
- Managing projects
- Pipelines

#### Authorization and RBAC

- Centralized user authentication
- Access control and security policies
- İdentity integration
- Projects and members
- Users and roles

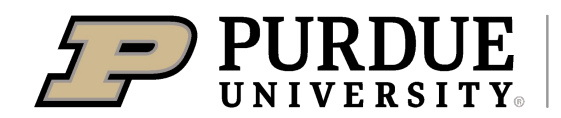

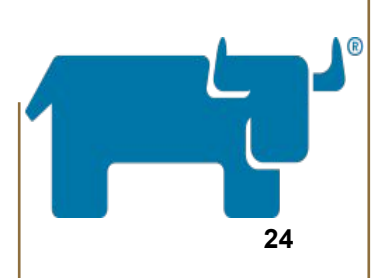

### **Container Registries**

a repository used to store container images and related artifacts for container-based environments

#### Centralized image management

- Control of images
- Cost savings
- Speed
- Accountability

#### **CI/CD** integration

- Automated deployment pipelines
- Public or private access

#### Security and access

- Vulnerability audits and alerting
- Identity integration
- RBAC or ACLs
- Image patching
- Image trust signing

#### **Registry examples**

- Docker Hub
- GitHub
- Harbor
- Quay

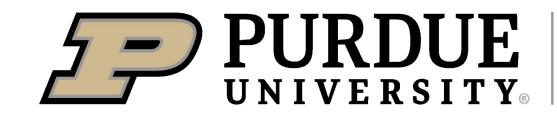

Information Technology

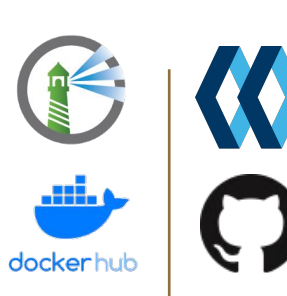

25

### **Composable Subsystem In Practice**

### **Applications, Services, Gateways**

- Host science gateways
- Access other compute components on-demand (GPU, large memory)
- Host long-running, resilient, scalable data processing pipelines
- Host public interactive applications

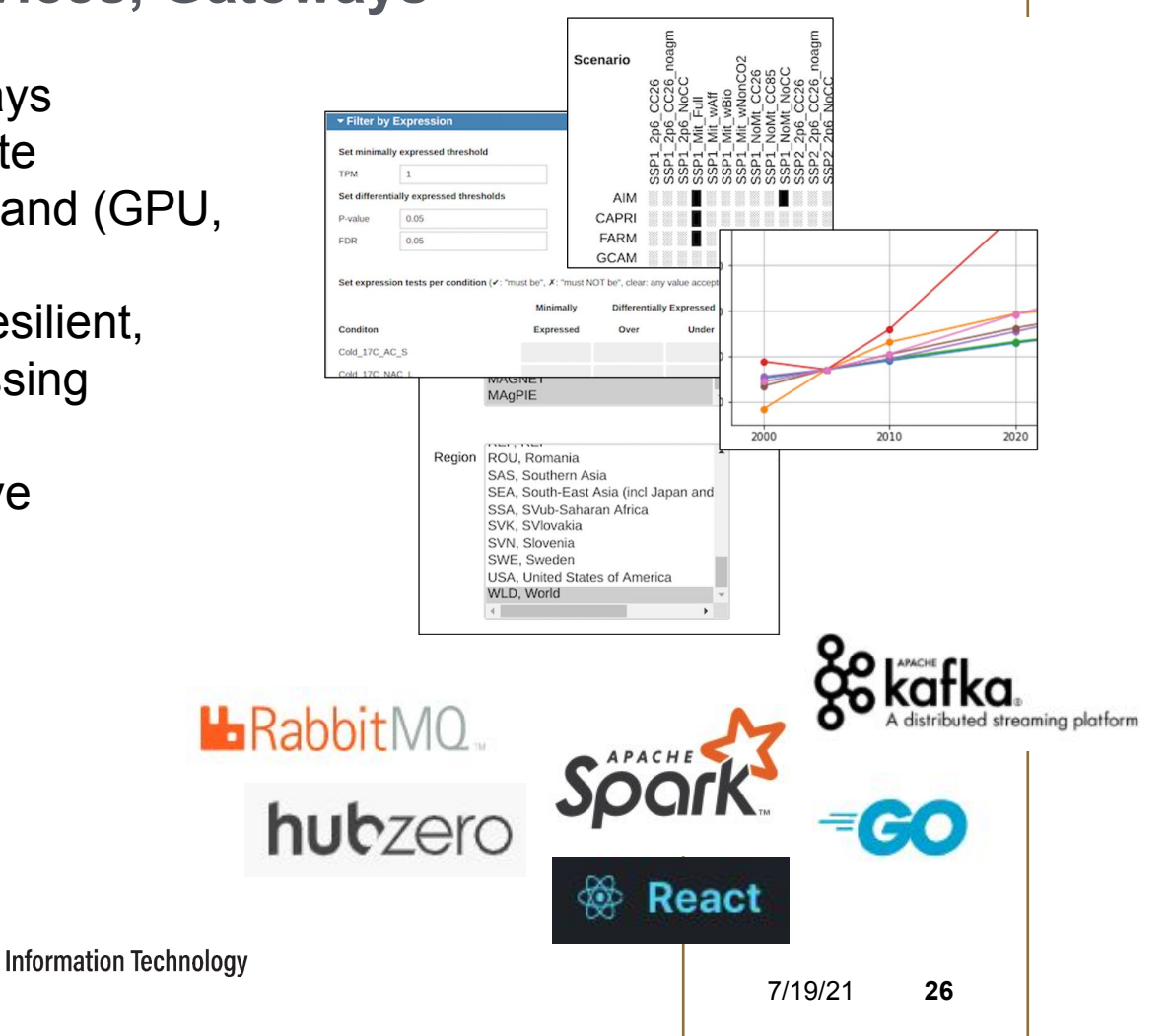

# Terminology

- A **container** is the abstraction that holds an application and all of its dependencies needed for deployment
- These are stored and transported as an **image**.
- A **workload** is an application running in K8s.
- A pod is a group of one or more containers with shared resources and runtime specification
- A namespace is a virtual cluster abstraction backed by the same physical cluster.
- Ingress is an service that manages external access to the services in a cluster, it is used primarily for HTTP/HTTPS traffic, but can handle other traffic as well.
- An alternative service is the **load balancer** which provides a gateway for external connections to access your cluster.
- A project is a group of one or more namespaces that can be operated on as a like group.

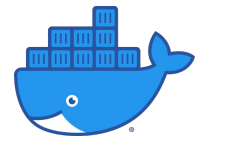

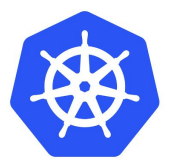

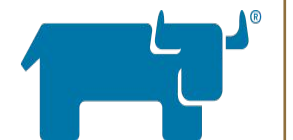

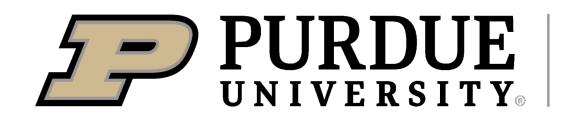

# **Composable Hands On Exercise**

### **Exercise 2: Rancher User Interface Access**

#### 2.1 Navigate to and login the Rancher UI

- 1. Open Firefox in your Open OnDemand Desktop session (If you click the Browser icon in the tray, you may have to select Mozilla FIrefox as your preferred Browser)
- 2. Open the URL https://beta.geddes.rcac.purdue.edu
- 3. To log into Rancher, click Use a Local User
- 4. Fill in your training account information and click the **Log In as Local User** button

Note: The Rancher URL is only accessible from your OOD Desktop session

#### 2.2 Explore the Rancher UI

A guided tour of the Rancher web interface from tutorial presenter

#### 2.3 Create a new namespace within your Rancher project

Refer to <u>https://tinyurl.com/pearc21-anvil-tutorial</u> for the steps to create a namespace

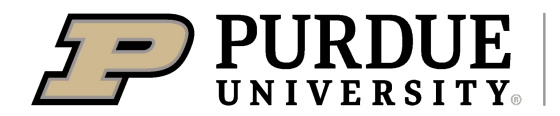

# Part 3: Application Deployment

# **Application Deployment**

### Workloads

- A workload is an application running in Kubernetes
- Workloads run inside one or more pods
- A pod is a group of one or more **containers**
- Containers are created from Docker images
- Workload resources
  - Deployment Deploy one or more pods
  - DaemonSet Deploy a pod on all Kubernetes nodes
  - StatefulSet Deploy one or more pods, tracking state
  - Job Run a Pod and exit (batch)
  - Cron Job Tasks that run on a schedule
- Rancher defaults to using scalable Deployments, which works well for most users' needs

Demo: Deploying a workload via the Rancher UI

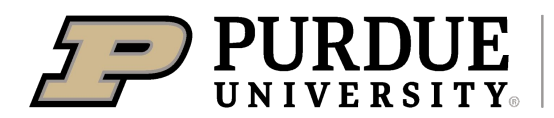

# **Application Deployment**

### **Persistent Storage**

- Containers are ephemeral
- If your application needs to retain data, then you need some type of persistent storage
- Pods can be configured to mount persistent storage at a location in the filesystem
- Terminology
  - Storage Class\* a type of storage
  - Persistent Volume (PV) a piece of a Storage Class
  - Persistent Volume Claim (PVC) a request for storage from a user

\* Anvil users will have access to Ceph Block and Filesystem classes, along with object storage

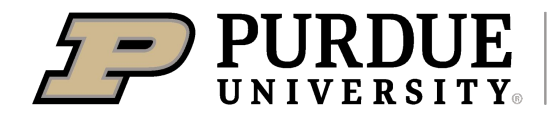

## **Persistent Storage**

### **Persistent Storage Example**

Dynamically Provisioning New Persistent Volumes

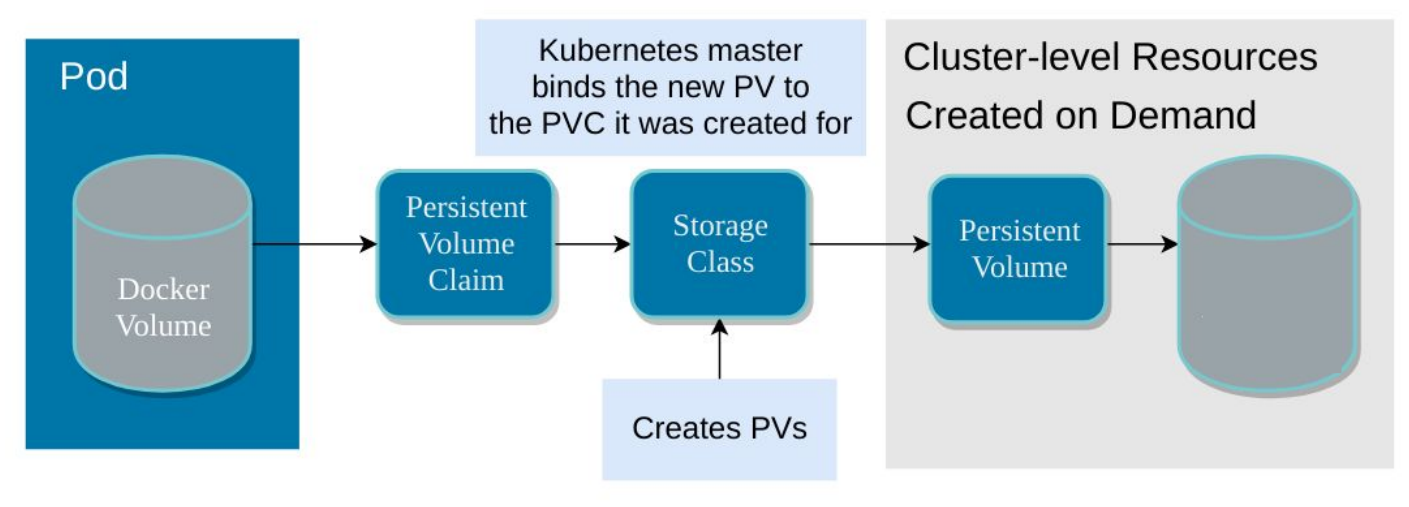

Image source

Persistent storage complexity is masked by the Rancher UI. Users just need to click to create a PVC and provide a directory to mount it in a Pod

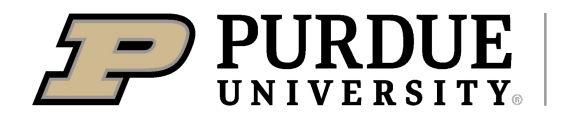

# **Composable Hands On Exercise**

### **Exercise 3: Application Deployment**

In this exercise, we will use Rancher to deploy a Postgres database that uses persistent storage from Longhorn. We will use kubectl and the Rancher UI to populate the database with Geographical Information System (GIS) data of the Michigan highway system.

Tutorial Materials: https://tinyurl.com/pearc21-anvil-tutorial

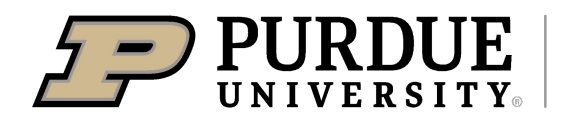

# Part 4: Interacting with Applications

# Networking

### **Networking Basics**

- DNS maps a hostname to an IP address
  - myapp.pearc.rcac.purdue.edu -> 192.168.138.90
- Applications listen for connections on a socket, the combination of an IP address and port
  - <ip address>:<port>
  - 192.168.138.90:443
  - myapp.pearc.geddes.rcac.purdue.edu:443
- Communication between pods in Kubernetes occurs on a private cluster network
  - Handled via the Container Network Interface (CNI)
  - Network isolation applied at the Project level
- Kubernetes has its own DNS service
  - Provides internal addresses: myapp.pearc.geddes.local
  - And external: myapp.pearc.geddes.rcac.purdue.edu

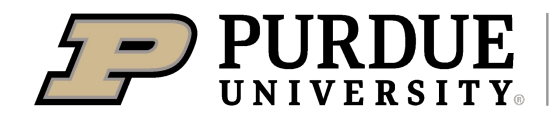

### **Kubernetes Services**

### Services

- A Kubernetes Service is a way to expose an application on a network
- You choose the network!
  - Kubernetes internal network
  - Purdue private network
  - Purdue public network
- Service Types
  - **ClusterIP** Open a port on an internal network
  - NodePort Open a port on every Kubernetes node
  - HostPort Open a port on a Kubernetes node (not recommended)
  - LoadBalancer Open a port on a dynamically assigned IP address
  - And others...
- Configurable under the "Port Mapping" section when deploying a workload

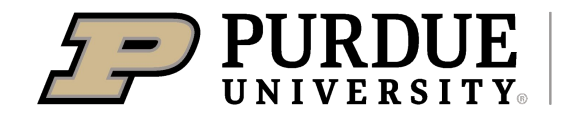

# Load Balancing

### Layer-4 Load Balancer

- Allocates an IP address on your desired network, which listens on your desired port and distributes traffic to pods in a workload
- mydb.pearc.geddess.rcac.purdue.edu:3306
- The DNS record is created automatically
  - <servicename>.<namespace>.geddes.rcac.purdue.edu
  - IPs are not static! You might get a different IP if you redeploy a LoadBalancer service, so just use the DNS name

#### Ingress

- A "Layer 7" load balancer that distributes traffic to web-based services based on hostname and path
- Uses the Nginx Ingress Controller
- HTTP (80) and HTTPS (443) traffic
- myapp.pearc.geddes.rcac.purdue.edu/myapi -> workload1
- myapp.pearc.geddes.rcac.purdue.edu/myotherapi -> workload2

Note: Make sure your application is secure before you configure one of these

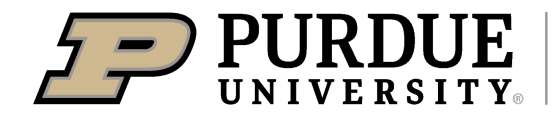

# **Composable Hands On Exercise**

### **Exercise 4: Accessing Applications Externally**

In this exercise, we will use a LoadBalancer service to automatically assign an IP address on a private network at Purdue and open the postgres port (5432). A DNS name will automatically be configured for your service. We will then interact with the database via a Jupyter notebook launched via Open OnDemand.

Tutorial materials: https://tinyurl.com/pearc21-anvil-tutorial

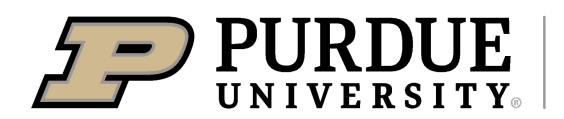

Part 5: Additional Topics

### Scalability

### Horizontal Pod Autoscaler (HPA)

- Provides a mechanism to automatically scale the number of Pods in a workload
- Configurable resource metrics
  - CPU utilization
  - Memory usage
- "Add more replicas of my Pod if average CPU utilization is greater than 80%"
- Configurable minimum and maximum replica count
- Replicas will automatically scale down when resources go below the threshold

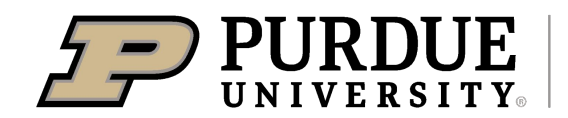

# **Application Deployment**

### **Helm Charts**

- Helm charts allow users to flexibly define and deploy applications in Kubernetes
- Accessed under the Apps tab in the Rancher UI
- A global set of charts is available to all users and users can add their own charts, making them available to all Project members

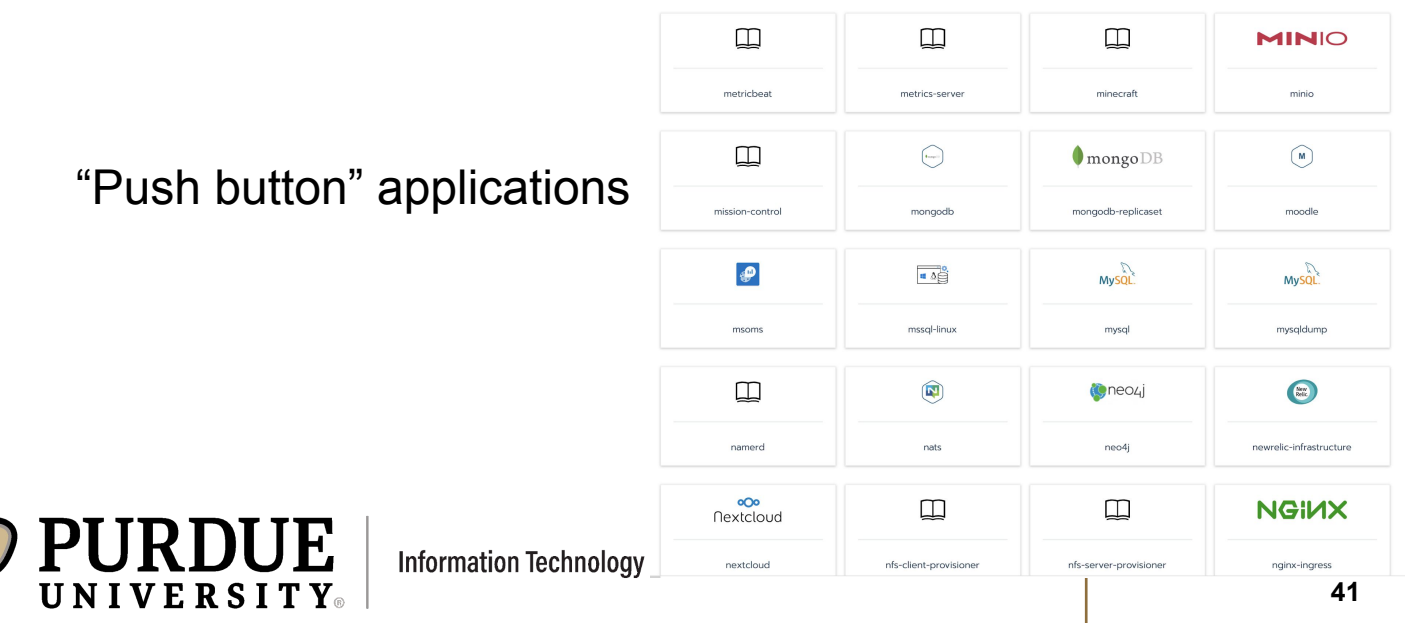

# **Composable Hands On Exercise**

### **Exercise 5: Advanced Topics and CYO Adventure**

In the final exercise, users will deploy a science gateway, make it accessible on the Internet and use the Horizontal Pod Autoscaler to scale the application. Participants can also investigate the Apps tab to deploy "push button" applications.

If you have a different use case that you are interested in, feel free to try it out on the platform.

Presenters are available to help with any questions for the remainder of the scheduled tutorial time.

Tutorial Materials: https://tinyurl.com/pearc21-anvil-tutorial

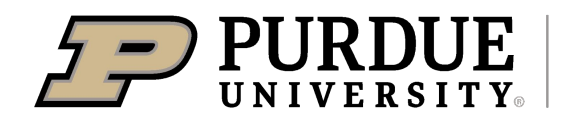

# Tutorial Wrap Up

# Accounts and Allocations

- Resource Types: Anvil, Anvil GPU, storage, composable
- Request one or more resources through XSEDE submission process for allocations beginning <u>October 1, 2021</u>.
  - (one-time) Startup allocations can be requested at any time
  - <u>Research</u> allocation request is reviewed quarterly
- Variety of queues with varying wall-time and job priority restrictions
  - Dedicated high priority interactive queue (OnDemand)
  - Exclusive/shared CPU, GPU queues
  - Long running jobs: 96 hours (max)
  - Large core jobs: 7680 cores (max)
  - Dedicated time could be reserved for large-scale testing

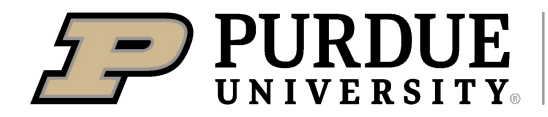

## **Deployment Timeline**

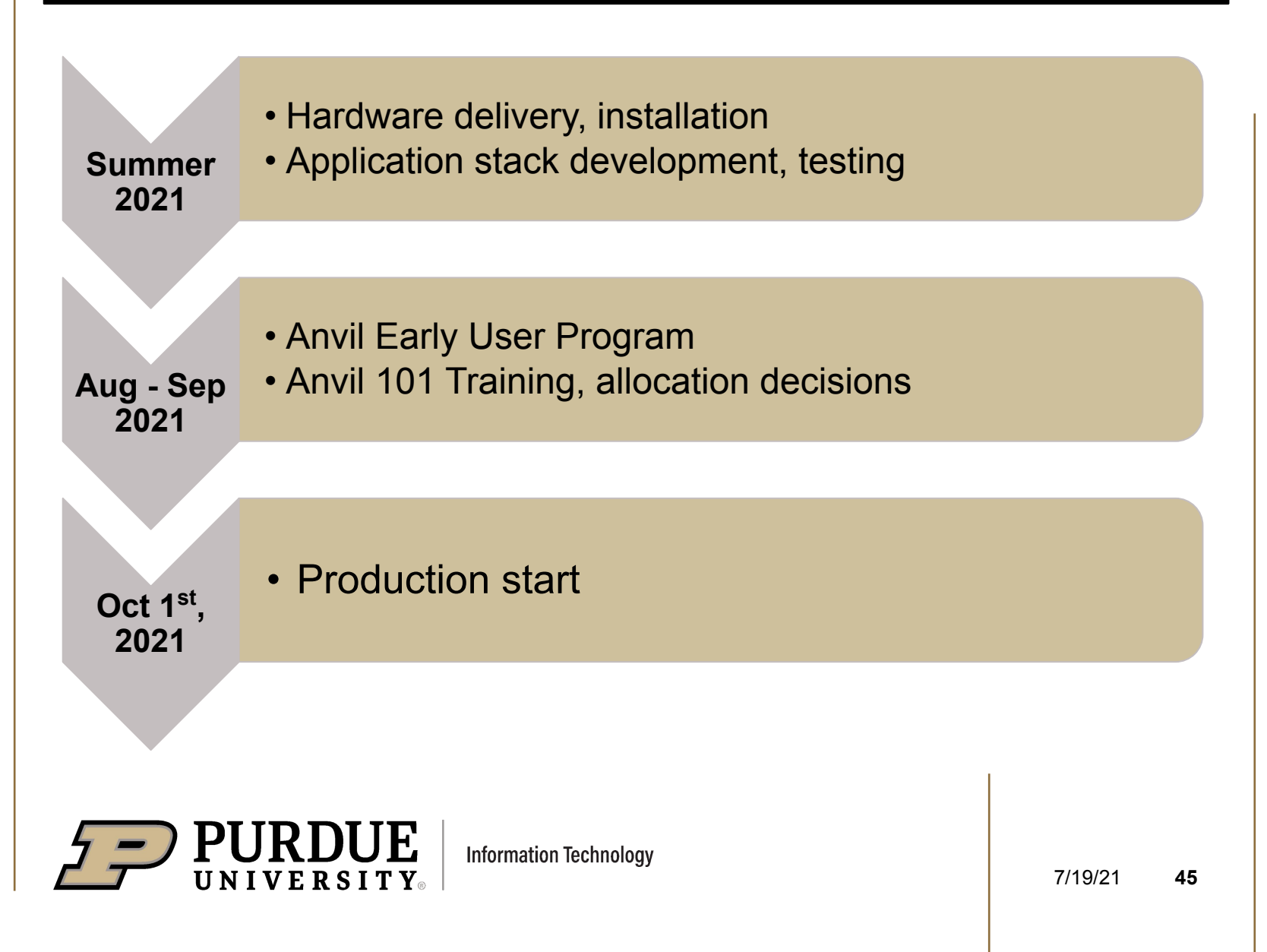

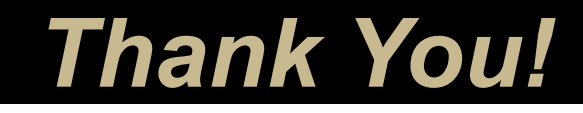

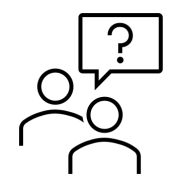

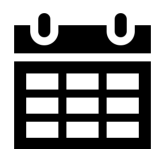

#### Anvil Webpage

https://rcac.purdue.edu/anvil

#### **XSEDE allocation request**

https://portal.xsede.org/submit-request

#### Send questions to:

anvil@purdue.edu

| Jun 15 <sup>th</sup> –<br>Jul 15 <sup>th</sup> | Anvil available for XSEDE allocation |
|------------------------------------------------|--------------------------------------|
| Aug 01 <sup>st</sup> –<br>Aug 31 <sup>st</sup> | Early User Program                   |
| Oct 1 <sup>st</sup>                            | Anvil enters production              |

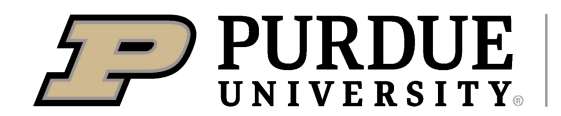